# Guide de formation

# Virtuo RH-Paie

# **Module Gestion des postes**

Service des conditions d'exercices

Direction des ressources humaines, des communications et des affaires juridiques

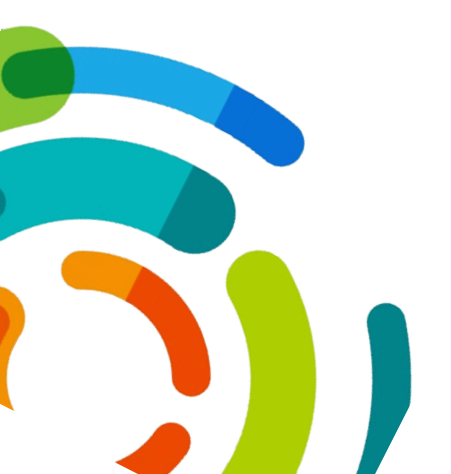

03-05-2017

Centre intégré universitaire de santé et de services sociaux de l'Est-del'Île-de-Montréal

# PROCÉDURE GESTION DES POSTES

Service des conditions d'exercices

# TABLE DES MATIÈRES

| . 3 |
|-----|
| . 4 |
| . 4 |
| . 6 |
| . 7 |
| . 7 |
| . 7 |
| . 8 |
| . 8 |
| . 9 |
| 10  |
| 14  |
| 16  |
|     |

### **MODULE GESTION DU POSTE**

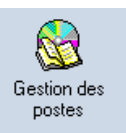

Pour accéder au module «Gestion du poste», double-cliquez sur l'icône suivant:

Le module «Gestion des postes» permet de consulter :

- Le livre de poste
- La section dotation
- Les horaires de poste

Il permet également d'imprimer les rapports :

- Cahier des postes
- Horaires des postes

#### LIVRE DE POSTE

La section «Livre de poste» vous permet de consulter la structure d'un poste ainsi que les informations s'y rattachant tel que sa structure comptable, ses préalables, son historique à fois sur les changements dans sa structure et ses affectations.

Pour accéder au «livre des postes», double-cliquez sur l'icône suivant:

Dans le livre de poste, vous pouvez consulter l'ensemble des informations relatives à un poste en particulier:

A. Si vous connaissez le numéro du poste, saisissez-le directement dans la case «numéro de poste».

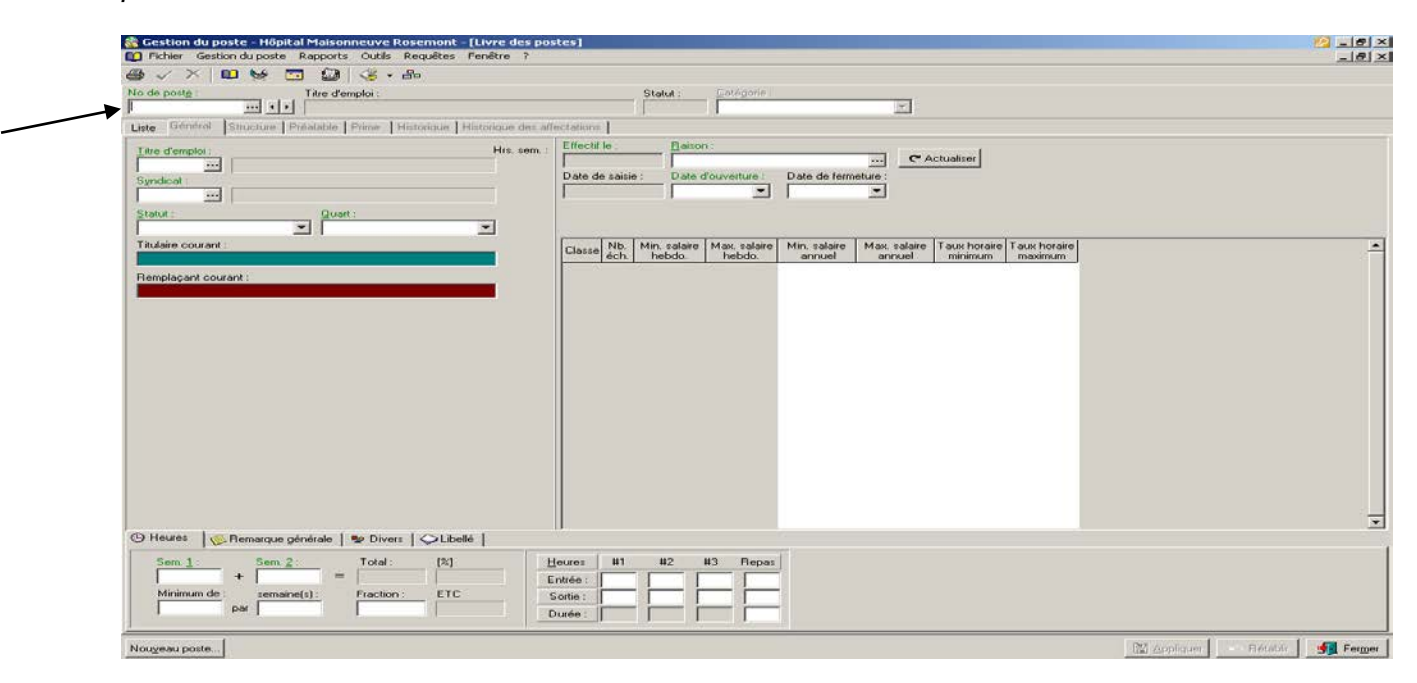

B. Si vous ne connaissez pas le numéro du poste, cliquez sur les 3 points () pour accéder à la liste des numéros de dossier des employés pour effectuer votre recherche. Sélectionnez ensuite l'employé pour lequel vous désiré consulter le poste.

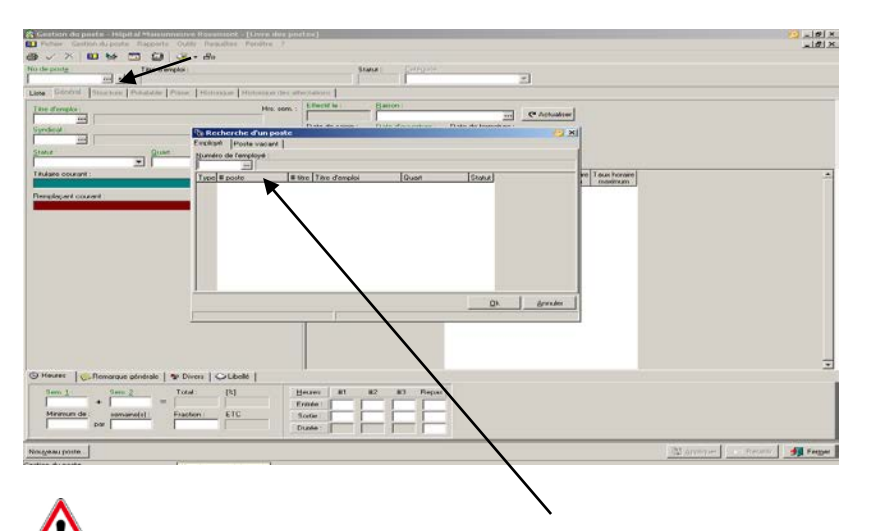

Si vous ne connaissez pas le numéro de dossier de l'employé, cliquez à nouveau sur les 3 points pour accéder à la liste de nom des employés pour effectuer votre recherche. Sélectionnez ensuite l'employé pour lequel vous désirez consulter le poste.

#### **Onglet Liste**

L'onglet «*Liste*» vous permet de consulter l'ensemble des postes qui correspondent aux critères de recherche sélectionnés dans les champs *FILTRE SUR LA DATE DE FERMETURE*, *CATÉGORIE, DÉPARTEMENT, TITRE D'EMPLOI, PROJET, SYNDICAT, STATUT, QUART OU LE SITE*.

| Liste Général Structure Préalable Exigences Prime Informations de dotation Historique et a affectations Pièces jointes Informations personnalisées<br>Filtre sur la date de fermeture : Catégorie : Département : Titre d'emploi : Projet : Syndicat : Statut : Quart : Site :<br>Tous les postes • • • • • • • • • • • • • • • • • • • | N<br>[   | lo de post <u>e</u> :               | Titre             | e d'emploi :              |                             |                                         |                | Statut :                         | _ <u>C</u> atégo               | orie :                        |                               | Ŧ                       |              |                        |                        |                |
|----------------------------------------------------------------------------------------------------|----------|-------------------------------------|-------------------|---------------------------|-----------------------------|-----------------------------------------|----------------|----------------------------------|--------------------------------|-------------------------------|-------------------------------|-------------------------|--------------|------------------------|------------------------|----------------|
| Tous les postes     Image: Catégorie     Département No titre     Titre d'emploi     No projet     Projet     No synd.     Syndicat     Statut     Quart     No rest                                                                                                    | Li<br>Fi | iste Général<br>iltre sur la date d | Structure Préalat | ole   Exigence:<br>prie : | : Prime<br><u>D</u> épartem | Informations de c<br>nent : Titre d'err | lotation H     | istorique Historia<br>:: Syndica | que des a<br>at : <u>S</u> tal | ffectation:<br>tut : <u>(</u> | s   Pièces jointe:<br>Quart : | s   Informati<br>Site : | ions personn | alisées                |                        |                |
| No poste Catégorie Département No titre Titre d'emploi No projet Projet No synd. Syndicat Statut Quart Nor Mr hrs                                                                                                    |          | Tous les postes                     | •                 | •••                       |                             | ••                                      | •••            | ••                               | •••                            | •••                           | •                             | •                       | •••          | 6                      | 🖉 🕻 🖓                  | stual          |
| 3011 #1 3011 #2                                                                                                    |          | Q<br>No poste                       | ▲ Q<br>Catégorie  | <b>Q</b><br>Département   | Q<br>Notitre                | Q<br>Titre d'emploi                     | Q<br>No projet | Q<br>Projet                      |                                | Q<br>No synd.                 | <b>Q.</b><br>Syndicat         | Q<br>Statut             | Q<br>Quart   | Q<br>Nbr hrs<br>sem #1 | Q<br>Nbr hrs<br>sem #2 | Q<br>Nb<br>sei |

Pour sélectionner plusieurs éléments d'un même champ de recherche voir la section «Informations générales sur le logiciel».

Si vous avez sélectionné des filtres dans la section «*Livre de postes*», ceux-ci demeureront actifs dans la section «*Horaire des poste*» et vice-versa.

Par la suite, il vous sera possible de consulter les informations suivantes relatives au poste:

- Informations générales du poste
- Structure comptable du poste
- Préalables pour ce poste
- Primes associées à ce poste
- L'historique des changements relatifs aux informations générales du poste
- L'historique des affectations des employés sur ce poste

Si vous désirez apporter des modifications aux informations liées au livre de poste, vous devez envoyer le formulaire «Demande de création, d'affichage, de modification et d'abolition de poste» au service de la dotation. Ce formulaire est disponible sur l'intranet CEMTL sous la rubrique «Ressources humaines – Dotation – Formulaires». Si la modification au livre de poste implique une modification au niveau de l'horaire du poste, vous devez contacter le service des activités de remplacement.

#### **Onglet Général**

Cette section permet de consulter le détail d'un poste.

#### **Onglet Structure**

Cette section présente la structure budgétaire du poste.

| 📭 Livre des postes                      |                                                                                                    |                                            |                  |                      |                              | <b>A</b> - • <b>×</b> |  |  |  |  |  |  |
|-----------------------------------------|----------------------------------------------------------------------------------------------------|--------------------------------------------|------------------|----------------------|------------------------------|-----------------------|--|--|--|--|--|--|
| No de post <u>e</u> :                   | Titre d'emploi :                                                                                                    |                                            | Statut :         | <u>Catégorie</u> :   |                              |                       |  |  |  |  |  |  |
| 000005                                  | Agent(e) adminis                                                                                                    | tratif(ve), classe 3 - secteur admini:     | PTC              | Base                 | -                            |                       |  |  |  |  |  |  |
| Liste Général Structure                 | Préalable   Exigences                                                                                                    | Prime Informations de dotation Historie    | que Historia     | que des affectations | Pièces jointes   Information | s personnalisées      |  |  |  |  |  |  |
| <ul> <li>Distribution à l'ho</li> </ul> | <ul> <li>Distribution à l'horaire</li> <li>Distribution paie</li> <li>Titres d'emploi équivalents pour la période d'essai</li> </ul> |                                            |                  |                      |                              |                       |  |  |  |  |  |  |
| Élément                                 | Distribu 📥 🔺                                                                                                    | Élément Distribu * 🔺                       | Code             | Description          |                              | A                     |  |  |  |  |  |  |
| ▶ 6023201                               | 100                                                                                                    |                                            |                  |                      |                              |                       |  |  |  |  |  |  |
|                                         | =                                                                                                    | =                                          |                  |                      |                              | =                     |  |  |  |  |  |  |
|                                         |                                                                                                    |                                            |                  |                      |                              | *                     |  |  |  |  |  |  |
|                                         | -                                                                                                    | -                                          | Site :           | 19                   | 😐 Hôpital Maisonneu          | ve Rosemont           |  |  |  |  |  |  |
| B (1 )                                  |                                                                                                    |                                            | Ancien nu        | méro de client : 015 | Hôpital Maisonneus           | /e Bosemont           |  |  |  |  |  |  |
| Detail de l'element select              | tionne de la distribut                                                                                                    | ion :                                      | A L              | .44                  | Developmental                |                       |  |  |  |  |  |  |
| Niveau<br>Etablica en ant               | N0                                                                                                    | Description                                | AD               | rege                 | Responsable                  | ^                     |  |  |  |  |  |  |
| Directorat                              | 28                                                                                                    | Direction des programmes santé mentale e   | u<br>st dénend D | SM-D                 | Gendion, I van               |                       |  |  |  |  |  |  |
| Direction Adjointe                      | 281                                                                                                    | Direction-adiointe services clientèles     | DA               | Serv. Cli.           |                              |                       |  |  |  |  |  |  |
| Service RH                              |                                                                                                    | Soins psychiatriques ambulatoires & hospit | alier So         | ins psychiatriques   |                              |                       |  |  |  |  |  |  |
| Sous-service                            | 6023201                                                                                                    | Soins psychiatriques ambulatoires & hospit | alier So         | i.psychia.amb&hosp   | Soulière, Sylvie             |                       |  |  |  |  |  |  |
|                                         |                                                                                                    |                                            |                  |                      |                              |                       |  |  |  |  |  |  |
|                                         |                                                                                                    |                                            |                  |                      |                              | _                     |  |  |  |  |  |  |
|                                         |                                                                                                    |                                            |                  |                      |                              | =                     |  |  |  |  |  |  |
|                                         |                                                                                                    |                                            |                  |                      |                              |                       |  |  |  |  |  |  |
|                                         |                                                                                                    |                                            |                  |                      |                              |                       |  |  |  |  |  |  |
| · • 🗖                                   |                                                                                                    |                                            |                  |                      |                              |                       |  |  |  |  |  |  |
|                                         |                                                                                                    |                                            |                  |                      |                              |                       |  |  |  |  |  |  |
| Nou <u>v</u> eau poste                  |                                                                                                    |                                            |                  |                      |                              | iquer Rétablir Fermer |  |  |  |  |  |  |

Dans le cas d'un poste fusionné, les sections sur la distribution contiendront plus d'un sous-service.

#### **Onglet Préalable**

Cette section vous permet de voir les préalables requis qui sont demandés lors de l'affichage.

| 🛄 Livre des post      | es            |            |             |           |          |       |       |                 |                      |                          |                          |                  |                                                           | <b>A</b>                               |          |
|-----------------------|---------------|------------|-------------|-----------|----------|-------|-------|-----------------|----------------------|--------------------------|--------------------------|------------------|-----------------------------------------------------------|----------------------------------------|----------|
| No de post <u>e</u> : |               | Titre d'em | ploi :      |           |          |       |       |                 | Statut :             | <u>C</u> atég            | gorie :                  |                  |                                                           |                                        |          |
| 000005                | ••• • •       | Agent(e    | e) administ | ratif(ve) | ), class | e 3 - | sec   | teur admini     | PTC                  | Base                     | ,                        |                  | -                                                         |                                        |          |
| Liste Général         | Structure Pre | éalable    | Exigences   | Prime     | Informa  | tions | de do | otation   Histo | orique   Histo       | orique des               | affectations             | Piè              | èces jointes   Informations p                             | personnalisées                         |          |
| Scolarité :           |               |            |             |           |          |       | Sco   | Iarité équival  | ente pour le i       | diplôme sé               | ·<br>électionné :        |                  |                                                           |                                        |          |
| Code                  | Diplôme       |            |             |           | Unité    |       |       | Code            | Diplôme              |                          |                          |                  | Vé <u>h</u> icule requis                                  |                                        |          |
| 100.00                | Secondaire \  | /          |             |           |          |       | Þ     |                 |                      |                          |                          |                  | Sexualisation :                                           |                                        |          |
|                       |               |            |             |           |          |       |       |                 |                      |                          |                          |                  | Aucune                                                    |                                        |          |
|                       |               |            |             |           |          |       |       |                 |                      |                          |                          |                  | Langue reguise:                                           |                                        |          |
|                       |               |            |             |           |          |       |       |                 |                      |                          |                          | =                | Langue                                                    | Type uti                               | lisation |
|                       |               |            |             |           |          | =     |       |                 |                      |                          |                          | -                | •                                                         |                                        |          |
|                       |               |            |             |           |          |       |       |                 |                      |                          |                          |                  |                                                           |                                        | =        |
|                       |               |            |             |           |          |       |       |                 |                      |                          |                          |                  |                                                           |                                        | -        |
|                       |               |            |             |           |          |       |       |                 |                      |                          |                          |                  |                                                           |                                        |          |
|                       |               |            |             |           |          |       |       |                 |                      |                          |                          | -                |                                                           |                                        | -        |
|                       |               |            |             |           |          | -     | •     |                 |                      |                          | •                        |                  | •                                                         |                                        | •        |
| Autre tormation né    | cessaire :    |            |             |           |          |       | -     | Expérience      | e <u>n</u> écessaire |                          |                          |                  |                                                           |                                        |          |
|                       |               |            |             |           |          |       | ~     | Word nor        | nal (note pa:        | ssage 60%<br>vont ôtro r | <li>٤] / Excel norr</li> | mai (i<br>Is fin | note de passage 60%]/ Vit<br>de l'affichage, contactor la | tesse au clavier 25 mot:<br>posto 7615 | s 🔺 8    |
|                       |               |            |             |           |          |       |       | minutes. L      | es tests don         | venicette p              | Jasses avanni            |                  | r de ranichage, contacter le                              | e poste nono.                          |          |
|                       |               |            |             |           |          |       |       |                 |                      |                          |                          |                  |                                                           |                                        |          |
|                       |               |            |             |           |          |       |       |                 |                      |                          |                          |                  |                                                           |                                        |          |
|                       |               |            |             |           |          |       |       |                 |                      |                          |                          |                  |                                                           |                                        |          |
|                       |               |            |             |           |          |       |       |                 |                      |                          |                          |                  |                                                           |                                        |          |
|                       |               |            |             |           |          |       |       |                 |                      |                          |                          |                  |                                                           |                                        |          |
|                       |               |            |             |           |          |       | -     |                 |                      |                          |                          |                  |                                                           |                                        | -        |
|                       |               |            |             |           |          |       |       |                 |                      |                          |                          |                  |                                                           |                                        |          |
| Nouverupeete          |               |            |             |           |          |       |       |                 |                      |                          |                          |                  |                                                           |                                        | Eormor   |
| Intodycau poste       |               |            |             |           |          |       |       |                 |                      |                          |                          |                  | Can Abbilde                                               |                                        |          |

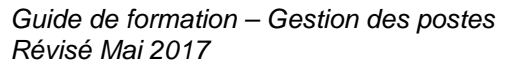

#### **Onglet Historique**

Cette section vous permet de voir toutes les modifications apporté à un poste depuis sa création dans le système.

| Livre des p                                          | ostes                                                |                                                 |                                           |                                                                                                    |                              |                      |                          |                                                                  |                          |                              |                                                                                   |                                                                                                    |
|------------------------------------------------------|------------------------------------------------------|-------------------------------------------------|-------------------------------------------|----------------------------------------------------------------------------------------------------|------------------------------|----------------------|--------------------------|------------------------------------------------------------------|--------------------------|------------------------------|-----------------------------------------------------------------------------------|----------------------------------------------------------------------------------------------------|
| No de post <u>e</u> :                                | _                                                    | Titre d'en                                      | nploi :                                   |                                                                                                    | Statut :                     | Catégorie :          |                          |                                                                  |                          |                              |                                                                                   |                                                                                                    |
| 000005                                               | ••• •                                                | Agent(e)                                        | e) administratif(ve                       | e), classe 3 - secteur admini:                                                                                                    | PTC                          | Base                 |                          | •                                                                |                          |                              |                                                                                   |                                                                                                    |
| Liste Géné                                           | ral Structure                                        | Préalable                                       | Exigences Prime                           | Informations de dotation Historiq                                                                                                    | ue Histor                    | ique des affectatior | ns Pièces joint          | es   Informations pers                                           | onnalisées               |                              |                                                                                   |                                                                                                    |
| Date de<br>modification                              | Date effec <sup>▼</sup><br>de modif.                 | Catégorie                                       | Code (T.E.)                               | Titre d'emploi                                                                                                    | No proj                      | et Projet            | Code (synd.)             | Syndicat                                                         | Statut                   | Quart                        | Élément                                                                           | ^                                                                                                    |
| 2017-04-11<br>2015-07-06<br>2014-03-03<br>2005-09-14 | 2017-04-02<br>2015-07-06<br>2014-03-03<br>2005-09-14 | Base<br>Base<br>Base<br>Base<br>aire) a été cha | 53178<br>53178<br>53178<br>53178<br>53178 | Agent(e) administratif(ve), classe 3<br>Agent(e) administratif(ve), classe 3<br>Agent(e) administratif(ve), classe 3<br>Agent(e) administratif(ve), classe 3 | - Se<br>- Se<br>- Se<br>- Se |                      | 849<br>849<br>849<br>849 | STTHMRCSN (3)<br>STTHMRCSN (3)<br>STTHMRCSN (3)<br>STTHMRCSN (3) | РТС<br>РТС<br>РТС<br>РТС | Jour<br>Jour<br>Jour<br>Jour | 6023201 (100%<br>A0103310 (100<br>A0103310 (100<br>A0103310 (100<br>A0103310 (100 | 5)<br>12; E<br>12; E<br>12; |
| Activité du post<br>Date 1997-12-19<br>2017-04-02    | te :<br>Description<br>Ouverture du<br>Modification  | i poste<br>du poste                             |                                           | Rais<br>Mod                                                                                                    | on<br>lification du          | poste                |                          |                                                                  |                          |                              |                                                                                   | *<br>•                                                                                                    |
| Nou <u>v</u> eau poste                               | e                                                    |                                                 |                                           |                                                                                                    |                              |                      |                          |                                                                  |                          | ] <u>Appliquer</u>           | 🗢 Rétablir                                                                        |                                                                                                    |

#### **Onglet Historique des affectations**

Cette section vous permet de voir les différents employés qui ont occupé le poste en tant que titulaire ou en tant que remplaçant. Vous pouvez également obtenir l'information quant à la période où le poste est demeuré vacant, le cas échéant, dans la section du bas.

| D Live des portes                                                                                                    |                                                                                                    |                                          |                                        |                                                                                   |
|----------------------------------------------------------------------------------------------------|----------------------------------------------------------------------------------------------------|------------------------------------------|----------------------------------------|-----------------------------------------------------------------------------------|
| No de poste :<br>000005 III Agent(e) administra                                                                       | atif(ve), classe 3 - secteur admini:                                                                                                    | Statut : <u>C</u> atégorie :<br>PTC Base | <b>.</b>                               |                                                                                   |
| Liste Général Structure Préalable Exigences F                                                                         | Prime   Informations de dotation   Histor                                                                                                    | rique Historique des affectations        | Pièces jointes   Informations personna | lisées                                                                            |
| Affectations :<br>No Nom, prénom<br>034262<br>auroc                                                                   | Début         Fin         Type           2015-03-02         2015-03-06         Remplaça           2014-14-02         2014-14-02         Detection                                                       | ant                                      | •                                      | No. employé : <b>034262</b><br><b>Duellet, Doris</b><br>Type : Remplaçant         |
| 034965<br>000839<br>003671<br>132652                                                                                  | 2014-11-02         2014-11-22         Remplaça           2014-06-01         Titulaire           2011-07-31         2011-08-20         Remplaça           2011-03-13         2011-03-19         Remplaça | ant<br>ant                               |                                        | Période d'essai      Début : 2015-03-02                                           |
| 006717<br>006717<br>003671                                                                                            | 2011-03-13 2011-03-13 Inemplaça<br>2010-08-01 2010-08-21 Remplaça<br>2010-07-11 2010-07-24 Remplaça<br>2010-03-30 2010-04-16 Remplaça                                                                   | ant<br>ant<br>ant                        |                                        | Type : Affectation temporaire<br>Raison : Congé annuel                            |
| D03671           Légende :         À venir         En cours                                                           | 2009-07-27  2009-08-07  Remplaça                                                                                                    | ant                                      | Ŧ                                      | Fin : 2015-03-06<br>Type : Fin d'affectation temporaire<br>Raison :               |
| Peñode ou le poste est vacant :<br>Début ▲ Fin<br>Du 19 décembre 1997 au 17 mai 2000<br>Du 31 mai 2014 au 31 mai 2014 | 3                                                                                                    |                                          | A<br>E                                 | An(s) Jour(s)<br>Durée : 0 5 selon la date de fin<br>Durée<br>restante : Inconnue |
| Nouyeau poste                                                                                                    |                                                                                                    |                                          | Ŧ                                      | Nouvelle affectation) Égiter Supprimer)                                           |

### **SECTION DOTATION**

Dans la section dotation, il vous sera possible de consulter :

- Les postes à l'affichage
- La période d'affichage des postes
- Les listes de candidatures

Pour accéder à la section «dotation» :

- 1. Cliquez sur l'icône suivant:
- 2. Positionnez vous sur l'onglet «Affichage»

| 🚷 Gestion du poste - Hôpital Maisonneuve Rosemont - [Dotation]                                                                                                    | La présence du crochet signifie                       |
|----------------------------------------------------------------------------------------------------|-------------------------------------------------------|
| Set in the set of the set of | le poste ou n'a accepté ce poste.                     |
| Amchage Mise en candidature                                                                                                    | arminé                                                |
| Numéro         Début         Fin         Employé nominé         Nomination         Entrée en<br>fonction         Aucur<br>candet Calcul an                                                                                                    | C Commentaire                                         |
|                                                                                                    | · · · · · · · · · · · · · · · · · · ·                 |
|                                                                                                    |                                                       |
| Dates de début et de fin d'affichage. Date de m                                                                                                    | nutation.                                             |
| Candidat Modification                                                                                                    |                                                       |
| Numéro Nom, prénom Rang ans jours Inscription Renonciation Postulé par                                                                                                    |                                                       |
|                                                                                                    |                                                       |
| Date                                                                                                    | à laquelle l'employé a                                |
| renou                                                                                                    | ncé au poste ou à laquelle il                         |
| dotation entre les candidatures et par la suite, il vous sera d'ess                                                                                                    | sai.                                                  |
| possible de consulter la liste des candidatures.                                                                                                    |                                                       |
|                                                                                                    |                                                       |
|                                                                                                    |                                                       |
|                                                                                                    | Niveau de structure :<br>Sous-service                 |
|                                                                                                    | Affichage du poste                                    |
|                                                                                                    | Accuse reception<br>Nomination<br>Liste des candidats |
|                                                                                                    | Affaitas la Afratian                                  |
| Norriner <u>Ajouter plusieurs candidats</u> <u>Mise en candidature selon le registre de poste</u>                                                                                                    | Aucherialselection                                    |
|                                                                                                    | 🔛 Appliquer 🛛 🗠 Rétablir 🖉 Fermer                     |

Les employés en rouge signifie des départs de l'établissement et ceux en vert signifie que la candidature a été posée via le registre de poste.

### **HORAIRE DE POSTE**

Dans la section «*Horaire des postes*» il vous sera possible de consulter l'horaire d'un poste. C'est cet horaire qui, à l'ouverture des périodes, est basculé dans l'horaire de l'employé et, par le fait même, qui constitue l'horaire du département.

1. Sélectionnez l'option «Gestion du poste» dans votre menu et ensuite «Horaire de postes» ou cliquez sur l'icône en forme de calendrier à partir de la barre d'outils.

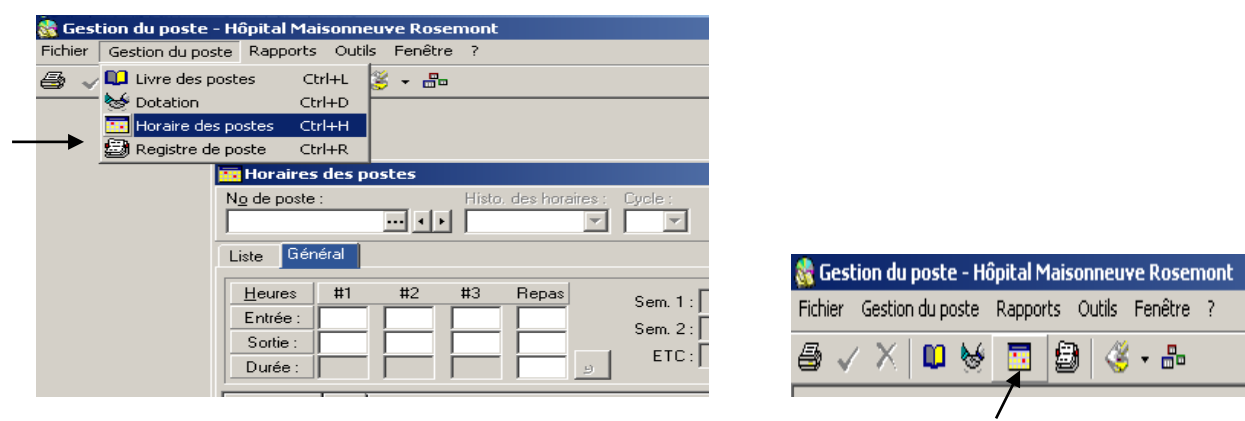

2. Si vous connaissez le numéro du poste, saisissez-le directement dans la case «numéro de poste»

|               |                    | APPARTO PORTO P |                                     |                      |     |  |
|---------------|--------------------|-----------------|-------------------------------------|----------------------|-----|--|
| No de poste : | Histo, des horaves | Cycle           |                                     |                      |     |  |
|               |                    | 2. C            |                                     |                      |     |  |
| Liste General |                    |                 |                                     |                      |     |  |
| Heures #1 #2  | #3 Repas           | Som 1:          | ffectation[s] : [ No empl. nom, pré | nom, intervalle )    |     |  |
| Entrée :      |                    | Sem. 2:         |                                     |                      |     |  |
| Durée :       | Real Provide       | ETC:            | emaine > 198 22 (77                 | an 2 Mill <- Journée | e l |  |
| So            |                    |                 |                                     |                      |     |  |
| LS IN         |                    |                 |                                     |                      |     |  |
|               |                    |                 |                                     |                      |     |  |
|               |                    |                 |                                     |                      |     |  |
|               |                    |                 |                                     |                      |     |  |
|               |                    |                 |                                     |                      |     |  |
|               |                    |                 |                                     |                      |     |  |
|               |                    |                 |                                     |                      |     |  |
|               |                    |                 |                                     |                      |     |  |
|               |                    |                 |                                     |                      |     |  |
|               |                    |                 |                                     |                      |     |  |
|               |                    |                 |                                     |                      |     |  |
|               |                    |                 |                                     |                      |     |  |
|               |                    |                 |                                     |                      |     |  |
|               |                    |                 |                                     |                      |     |  |
|               |                    |                 |                                     |                      |     |  |
|               |                    |                 |                                     |                      |     |  |
|               |                    |                 |                                     |                      |     |  |
|               |                    |                 |                                     |                      |     |  |
|               |                    |                 |                                     |                      |     |  |
|               |                    |                 |                                     |                      |     |  |
|               |                    |                 |                                     |                      |     |  |
|               |                    |                 |                                     |                      |     |  |
|               |                    |                 |                                     |                      |     |  |
|               |                    |                 |                                     |                      |     |  |
|               |                    |                 |                                     |                      |     |  |
|               |                    |                 |                                     |                      |     |  |
|               |                    |                 |                                     |                      |     |  |
|               |                    |                 |                                     |                      |     |  |
|               |                    |                 |                                     |                      |     |  |
|               |                    |                 |                                     |                      |     |  |

3. Si vous ne connaissez pas le numéro du poste, cliquez sur les 3 points () pour accéder à la liste des numéros de dossier des employés pour effectuer votre recherche. Sélectionnez ensuite l'employé pour lequel vous désiré consulter le poste

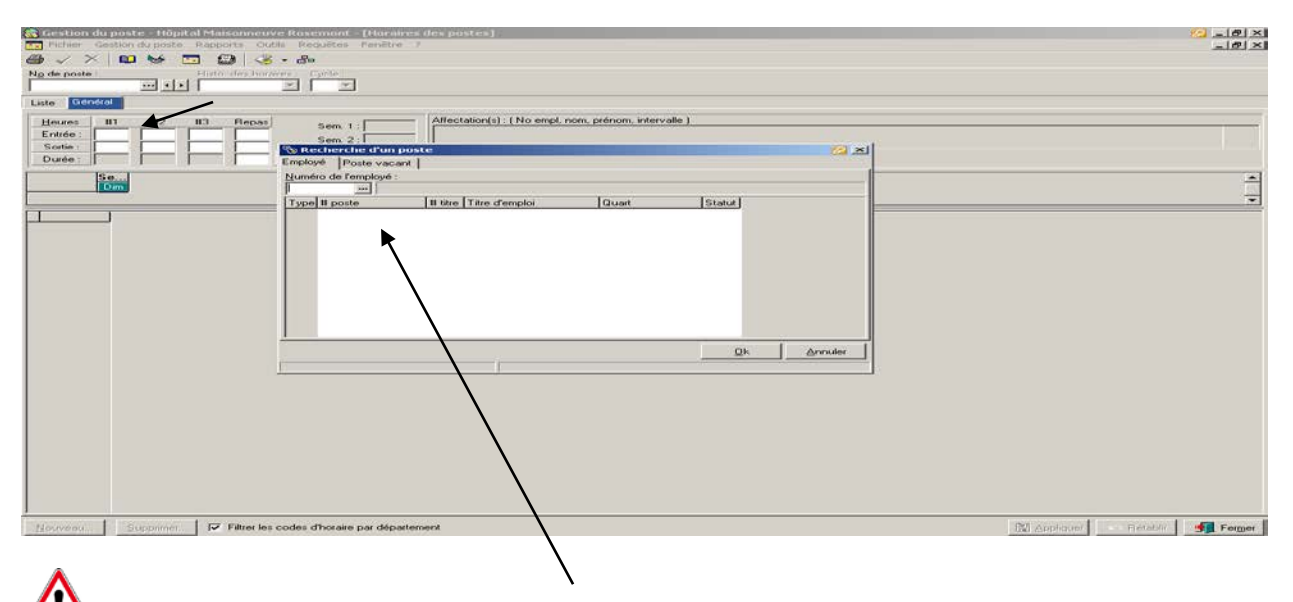

Si vous ne connaissez pas le numéro de dossier de l'employé, cliquez à nouveau sur les 3 points pour accéder à la liste de nom des employés pour effectuer votre recherche. Sélectionnez ensuite l'employé pour lequel vous désirez consulter le poste

Voici les informations que vous trouverez dans un horaire de postes:

- 1. Numéro du poste
- 2. Date de début de l'horaire de poste
- 3. Base en jour sur laquelle est construit l'horaire du poste
- 4. Heures d'entrée et de sortie du poste
- 5. Durée du repas
- 6. Heures et nombre de journées de travail
- 7. Horaire de travail du poste

|   | Sestion of                                   | du post           | e - [Hor | aire de p | oste]    |               |          |          |            |          |           |            |          |         |         |            |        | - 8 ×                                       |
|---|----------------------------------------------|-------------------|----------|-----------|----------|---------------|----------|----------|------------|----------|-----------|------------|----------|---------|---------|------------|--------|---------------------------------------------|
|   | Eichier                                      | <u>G</u> estion o | du poste | Bapport   | Outi     | 2 nêtre       | <u> </u> | 3        |            |          |           |            |          |         |         |            |        | _ <u>-</u> - <u>-</u> – <u>-</u> – <u>-</u> |
| 1 | •                                            | 4                 |          |           |          | 7 🖓 🗖         | ן 🍉 ר    | <u> </u> | 5 - 8      |          |           |            |          |         |         |            |        |                                             |
|   | No de poste :                                | -                 |          | Histo, de | es horai | es: Cyc       |          | )épartem | nent, Titr | e emploi | , Syndica | t, Statut, | Quart :  |         |         |            |        |                                             |
| • |                                              |                   |          |           |          |               |          |          |            |          |           |            |          |         |         |            |        |                                             |
|   | Liste Général                                |                   |          |           |          |               |          |          |            |          |           |            |          |         |         |            |        |                                             |
|   | Heures #1 #2 #3 Repas Seen 1. 14.5           |                   |          |           |          |               |          |          |            |          |           |            |          |         |         |            |        |                                             |
|   | Entrée : 00:00 00:00 00:00 00:00 Sem 2: 145  |                   |          |           |          |               |          |          |            |          |           |            |          |         |         |            |        |                                             |
|   | Sortie: 08:00 00:00 00:00 00:00 Sem. 2: 14.5 |                   |          |           |          |               |          |          |            |          |           |            |          |         |         |            |        |                                             |
| 4 | Durée :                                      | 7,25              | 0        |           | 00:45    | <u>_</u>      | EIC:]    | 40       | ←          | demin    | ne -> 🕎   | 10         | đ        | 徻 2     | 2 🖬     | <- Journée |        | ~                                           |
|   |                                              |                   |          | Semaine   | 1 - [1   | 4,50h )       |          |          |            | ę        | emaine    | 2 - ( 1    | 4,50h ]  | 1       | _       |            |        |                                             |
|   |                                              | Dim               | Lun      | Mar       | Mer 🕈    | Jeu           | Ven      | Sam      | Dim        | Lun      | Mar       | Mer        | Jeu      | Ven     | Sam     |            |        |                                             |
|   | Code<br>Quart                                | N                 |          |           |          | $\rightarrow$ |          |          |            |          |           |            |          | N       | N       |            |        |                                             |
|   | Entrée                                       | 00:00             | 00:00    |           |          |               | 5        |          |            |          |           |            |          | 00:00   | 00:00   |            |        |                                             |
|   | Dépt.                                        | 08:00             | 08:00    |           |          | F             |          |          |            |          |           |            |          | 08:00   | 08:00   |            |        |                                             |
|   | Titre<br>Bepas                               |                   |          |           |          |               |          |          |            |          |           |            |          |         |         |            |        |                                             |
|   | Nb. heure                                    | 7,25              | 7,25     |           |          |               |          |          |            |          |           |            |          | 7,25    | 7,25    | l r        | _      |                                             |
|   |                                              |                   |          |           |          |               |          |          |            |          |           |            |          |         |         | ←          | 7      |                                             |
|   |                                              |                   |          |           |          |               |          |          |            |          |           |            |          |         |         | L          |        |                                             |
|   |                                              | 7,25              | 7,25     |           |          |               |          |          |            |          |           |            |          | 7,25    | 7,25    | ]          |        |                                             |
|   | Sem. J                                       | our               | Code     | Code d'   | horaire  | Quart         | Ent. #1  | Sor. #1  | 1 Repa     | s Ent. ‡ | 2 Sor. #  | 2 Ent. #   | 3 Sor. 1 | #3 No d | lépt. N | Notitre T  | otal   |                                             |
|   | 1 Lu                                         | n N               |          | Nuit      |          | N             | 00:00    | 08:00    |            |          |           |            |          |         |         |            | 7,25   |                                             |
|   |                                              | n N               |          | Nuit      |          | N             | 00:00    | 08:00    |            |          |           |            |          |         |         |            | 7,25   |                                             |
|   | P 2 5a                                       |                   |          | Inuit     |          | N             | 100:00   | 108:00   |            |          |           |            |          |         |         |            | 7,23   |                                             |
|   | <u>N</u> ouveau                              | <u>S</u> u        | pprimer  |           |          |               |          |          |            |          |           |            | [        | 🔛 App   | diquer  | 🗠 Rétai    | olir 📃 | Fer <u>m</u> er                             |

L'onglet «Liste» vous permet de consulter l'ensemble des postes qui correspondent aux critères de recherche sélectionnés dans les champs *FILTRE SUR LA DATE DE FERMETURE, CATÉGORIE, DÉPARTEMENT, TITRE D'EMPLOI, PROJET, SYNDICAT, STATUT OU LE QUART.* 

| [ | Horaires des postes                                                                                                    |
|---|----------------------------------------------------------------------------------------------------|
|   | No de poste :       Histo. des horaires :       Cycle :       Département, Titre emploi, Projet, Syndicat, Statut, Quart, Site :         000001       Image: Apple and Apple and Apple |
|   | Liste Général                                                                                                    |
|   | Filtre sur la date de fermeture : Catégorie :       Département :       Titre d'emploi :       Projet :       Syndicat :       Quart :         Tous les postes <ul> <li>Image: Superior Superior Supe</li></ul>                           |
| ~ | No poste Catégorie Département No titre Titre d'emploi No projet Projet No synd. Syndicat Statut Quar                                                                                                    |

Si vous désirez apporter des modifications <u>uniquement</u> aux informations de la section «horaires des postes », sans touché à la structure du poste, vous devez faire la demande au service des activités de remplacement.

## **RAPPORT CAHIER DES POSTES**

Le cahier de poste est l'ensemble des postes qui répondent aux critères de recherche sélectionnés. Pour obtenir un cahier de poste vous devez :

- 1. Sélectionnez l'option «rapports» dans le menu et ensuite, sélectionnez «Cahier des postes»
- 2. Sélectionnez les critères de recherche des différents champs

| 🔒 Cahier des poste                            | :5                                                                                              |              |                                                                                                    |                                                                                                    |                                        | <b>a</b> - c | ×      |
|-----------------------------------------------|-------------------------------------------------------------------------------------------------|--------------|----------------------------------------------------------------------------------------------------|----------------------------------------------------------------------------------------------------|----------------------------------------|--------------|--------|
| En date du :                                  | 2017-05-10 👻                                                                                    |              | Horaire                                                                                                    |                                                                                                    |                                        |              |        |
| Titre d'emploi :                              | Tous ··· *                                                                                      |              | Etablissement                                                                                                    | Tous                                                                                                    | •• *                                   |              |        |
| Projet :                                      | Tous 😶 *                                                                                        |              | Directorat                                                                                                    | Tous                                                                                                    | •• *                                   |              |        |
| Syndicat :                                    | Tous ··· *                                                                                      |              | Direction Adjointe                                                                                                    | Tous                                                                                                    | •• *                                   |              |        |
| Quart :                                       | Tous                                                                                            |              | Service RH                                                                                                    | Tous                                                                                                    | •• *                                   |              |        |
| Statut :                                      | Tous                                                                                            | *            | Sous-service                                                                                                    | Tous                                                                                                    | •• *                                   |              |        |
| Catégorie de poste :                          | Tous                                                                                            | *            |                                                                                                    |                                                                                                    |                                        |              |        |
| Liste des rapport                             | \$                                                                                              |              | Site                                                                                                    | Tous                                                                                                    | ••• (*)                                |              |        |
| Cahier de poste - D                           | otation (Cliquez ici)                                                                           | ~            | Paie                                                                                                    |                                                                                                    |                                        |              |        |
| Cahier de poste - D                           | otation avec Type de rotation                                                                   | =            | Etablissement                                                                                                    | Tous                                                                                                    | ••• *                                  |              |        |
| Cahier de poste - D<br>Cahier de poste - D    | otation par Quart<br>otation V2                                                                 |              | Directorat                                                                                                    | Tous                                                                                                    | ••• *                                  |              |        |
| Direction - Service -<br>Direction - Sous-ser | <ul> <li>Titre d'emploi - (affectation)</li> <li>vice - Titre d'emploi (affectation)</li> </ul> | nì           | Direction Adjointe                                                                                                    | Tous                                                                                                    | •• *                                   |              |        |
| Direction - Sous-ser                          | vice - Titre d'emploi (titulaire - r                                                            | emplaçant) 🚽 | Service RH                                                                                                    | Tous                                                                                                    |                                        |              |        |
| Saut de page                                  |                                                                                                 |              | Sousservice                                                                                                    | Tous                                                                                                    |                                        |              |        |
| Groupe #1 : Niv<br>Groupe #2 : Svn            | eau - 5 Sous-service - Numéro<br>ndicat - Numéro (t)                                            | (t)          | Code service                                                                                                    |                                                                                                    |                                        |              |        |
| Groupe #3 : Titr                              | e d'emploi - Code (t)                                                                           |              | État du poste                                                                                                    |                                                                                                    |                                        |              |        |
| Champs de tri                                 | 0                                                                                               |              | Postes actifs (affect                                                                                                    | tés) 🔽 F                                                                                                    | <sup>o</sup> ostes fermés              | Postes vaca  | nts 🔽  |
| M Poste - Numero                              | (I)                                                                                             |              | Résumé                                                                                                    |                                                                                                    |                                        |              |        |
|                                               |                                                                                                 |              | Groupe #1 : Niveau -<br>Groupe #2 : Syndic<br>Groupe #3 : Tittr<br>- Poste - N<br>- Titte den<br>- Statut - A<br>- Quart - C<br>- Poste - E<br>- Poste - E | 5 Sous-servici<br>sat - Numéro (t<br>e d'emploi - Co<br>Numéro (t)<br>nploi - Descrip<br>Code<br>Abreviation<br>Jode<br>ETC - Unités<br>Heures sem. 1 | e - Numéro (t)<br>t)<br>de (t)<br>tion |              | A III  |
|                                               |                                                                                                 |              | 👔 Édition                                                                                                    | Aper                                                                                                    | rçu 🏼 🎒                                | Imprimer 🛐   | Fermer |

Si vous ne désirez pas voir les postes fermés du département, décochez la case «*Poste fermés*». Idem pour les postes vacants et les postes actifs (affectés).

Plus vous entrez de critères de recherche, plus votre rapport sera précis et contiendra un nombre moins élevé de poste.

Pour sélectionner plusieurs éléments d'un même champ de recherche voir la section «Informations générales sur le logiciel».

- 3. Dans la liste des rapports, sélectionnez le rapport «Cahier de poste Dotation»
- 4. Appuyez sur le bouton «Aperçu» ou «Imprimer» selon le cas.

| Centre Integré<br>universitéire de santé<br>el de services laceaux                                                                                                    |                                                         |                                                      |                                              |                                           |                                                      |                              |                  | 32                               | Direction des soins ir                                                              | nfirmiers    |                     |
|----------------------------------------------------------------------------------------------------|---------------------------------------------------------|------------------------------------------------------|----------------------------------------------|-------------------------------------------|------------------------------------------------------|------------------------------|------------------|----------------------------------|-------------------------------------------------------------------------------------|--------------|---------------------|
|                                                                                                    |                                                         |                                                      |                                              |                                           |                                                      |                              |                  |                                  | CEMTL                                                                               | Hôpital M    | aisonneuve-Rosemont |
| Sous-service: 6240207 Bloc urgence                                                                                                    |                                                         |                                                      |                                              |                                           |                                                      |                              |                  | _ 5                              | ל                                                                                   |              |                     |
|                                                                                                    |                                                         |                                                      | Hres                                         | Hres                                      | Hres                                                 |                              |                  |                                  |                                                                                     |              |                     |
| No poste Description                                                                                                    | Statut (                                                | Quart ETC                                            | sem 1                                        | sem 2                                     | tot.                                                 | Catégorie                    | #employé         | Titulaire                        | V                                                                                   | #employé     | Remplaçant          |
| Titre d'emploi : 1913B Conseiller(ère)<br>006297 Conseiller(ère) en soins infirmiers<br>006300 Conseiller(ère) en soins infirmiers                                                                                                    | en soins<br>1 PTC<br>1 PTC                              | s infirmiers<br>S 1.00<br>J 1.00                     | 36.25<br>36.25                               | 36.25<br>36.25                            | 72.50<br>72.50                                       | Base<br>Base                 | 033463<br>005978 |                                  |                                                                                     | 836          | P.S.S.U. (1)        |
| Sous-total - Conseiller(ère) en soins inf                                                                                                    | Nomb                                                    | re de postes                                         | : 2                                          | É                                         | quivalent                                            | temps com                    | nplet : 2.(      | 00                               |                                                                                     |              |                     |
| Titre d'emploi : 3455B Infirmier(ère) a<br>001936 Infirmier(ère) auxiliaire<br>001945 Infirmier(ère) auxiliaire<br>001947 Infirmier(ère) auxiliaire                                                                                                 | 1 PTC<br>1 PTC<br>1 PTC<br>1 PTC<br>1 PTC               | J 1.00<br>J 1.00<br>J 1.00                           | 36.25<br>36.25<br>36.25                      | 36.25<br>36.25<br>36.25                   | 72.50<br>72.50<br>72.50                              | Base<br>Base<br>Base         | 005441<br>007183 | Vacan                            | it depuis le 2016-07-25                                                             | 836          | P.S.S.U. (1)        |
| Contro Millori<br>Universitativa de Manté<br>el de Largence Mante<br>de l'Estado                                                                                                    |                                                         |                                                      |                                              |                                           |                                                      |                              |                  | 32                               | Direction des soins in                                                              | firmiers     |                     |
| Quebec 📾 🖬                                                                                                    |                                                         |                                                      |                                              |                                           |                                                      |                              |                  |                                  | CEMIL                                                                               | - Hopital Ma | aisonneuve-Rosemont |
|                                                                                                    |                                                         |                                                      |                                              |                                           |                                                      |                              |                  |                                  |                                                                                     |              |                     |
| Sous-service: 6240207 Bloc urgence                                                                                                    |                                                         |                                                      |                                              |                                           |                                                      |                              |                  |                                  |                                                                                     |              |                     |
| No poste Description                                                                                                    | Statut Q                                                | uart ETC                                             | Hres<br>sem 1                                | Hres<br>sem 2                             | Hres<br>tot. (                                       | Catégorie                    | #employé '       | Titulaire                        |                                                                                     | #employé     | Remplaçant          |
| Titre d'emploi : 5317B Agent(e) adminit<br>005302 Agent(e) administratif(ve), classe 3 - t<br>006711 Agent(e) administratif(ve), classe 3 - t<br>006712 Agent(e) administratif(ve), classe 3 - t<br>007987 Agent(e) administratif(ve), classe 3 - t | stratif(ve<br>3 PTP<br>3 PTP<br>3 PTP<br>3 PTP<br>3 PTP | e), classe 3<br>N 0.70<br>N 0.70<br>S 0.70<br>N 0.70 | - secteu<br>21.00<br>28.00<br>21.00<br>21.00 | 28.00<br>21.00<br>28.00<br>28.00<br>28.00 | nistrat.<br>49.00 8<br>49.00 8<br>49.00 8<br>49.00 8 | Base<br>Base<br>Base<br>Base | 035344           | Tit. fut<br>En trait<br>En trait | ur Girouard-Gariépy, Véro<br>tement depuis le 2016-09-<br>tement depuis le 2017-03- | 849          | STTHMRCSN (3)       |
| Sous-total - Agent(e) administratif(ve), c                                                                                                    | Nombre                                                  | e de postes :                                        | 34                                           | Eq                                        | uivalent t                                           | emps comp                    | olet : 25.9      | 0                                |                                                                                     |              |                     |

Sous la section titulaire vous pourriez voir des messages tel que : Fermé depuis le..., vacant depuis le..., affichage en cours..., en traitement depuis le... (signifie que le poste est en traitement suite à un affichage), aucun candidat interne depuis le... (signifie que suite à un affichage aucun candidat n'a été retenu), et titulaire futur.

## **RAPPORT HORAIRES DES POSTES**

Le rapport «Horaire des postes» vous permet de voir les horaires de bases des postes sélectionnés.

Pour obtenir le «Rapport Horaires des postes» vous devez :

Si vous êtes déjà dans un poste dans votre fenêtre «*Livre de poste*» ou «*Horaire de poste*» vous n'obtiendrez que l'horaire de ce poste dans votre «*Rapport Horaires des postes*». Si vous désirez avoir une plus grande sélection de poste, vous devez d'abord faire une recherche via l'onglet «*Liste*», <u>cliquer dans la liste</u> et par la suite, vous pourrez choisir, à l'intérieur des postes issus de cette recherche, les horaires de postes à afficher dans votre «*Rapport Horaires de postes*»

- 1. Sélectionnez l'option «rapports» dans votre barre d'outils et ensuite, sélectionnez «Rapport Horaires des postes»
- 2. Sélectionnez les postes que vous voulez inclure dans votre rapport

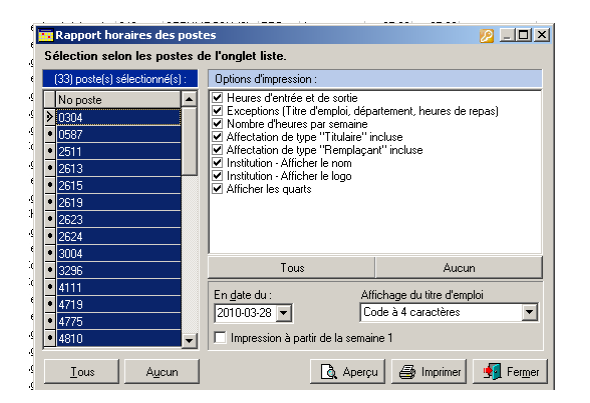

# Pour sélectionner plusieurs postes dans la liste vous pouvez faire le CTRL + clic droit sur la souris sinon cliquer sur «Tous».

3. Appuyez sur le bouton «Aperçu» ou «Imprimer»

| Contract<br>Option: BB                                                                              | CEMTL - Hôpital Maisonneuve-Rosemont<br>Horaire de poste (en date du : 14 mai 2017 ) |                             |                             |                             |                             |     |                             |                             |     |                             |                             |                             |                             |     |     |                             |                             |                             |                             |     |                             |                             |                     |                             |                             |                             |                             |     |
|----------------------------------------------------------------------------------------------------|--------------------------------------------------------------------------------------|-----------------------------|-----------------------------|-----------------------------|-----------------------------|-----|-----------------------------|-----------------------------|-----|-----------------------------|-----------------------------|-----------------------------|-----------------------------|-----|-----|-----------------------------|-----------------------------|-----------------------------|-----------------------------|-----|-----------------------------|-----------------------------|---------------------|-----------------------------|-----------------------------|-----------------------------|-----------------------------|-----|
| #Poste, #Titre, #Dépt, Dépt.Abr, Statut, Synd., Quart, Cycle, ETC, Hres sem. (1 et 2), Site, Projet | Dim                                                                                  | Lun                         | Mar                         | Mor                         | Jeu                         | Ven | Sam                         | Dim                         | Lun | Mar                         | Mer                         | len                         | Ven                         | Sam | Dim | Lun                         | Mar                         | Mer                         | len                         | Ven | Sam                         | Dim                         | Lun                 | Mar                         | Mor                         | len                         | Ven                         | Sam |
| #Empl., Nom, prénom, Type affect., Début, Fin                                                       | 14                                                                                   | 15                          | 16                          | 17                          | 18                          | 19  | 20                          | 21                          | 22  | 23                          | 24                          | 25                          | 26                          | 27  | 28  | 29                          | 30                          | 31                          | 1                           | 2   | 3                           | 4                           | 5                   | 6                           | 7                           | 8                           | 9                           | 10  |
| 000620, 8471, 6240207, Bloc urgence, PTC, 836, Jour, 4 sem., 100, (                                 | Semaine 3 - (37.5h)                                                                  |                             |                             |                             |                             |     |                             | Semaine 4 - (37.5h)         |     |                             |                             |                             |                             |     |     | Semaine 1 - (37.5h)         |                             |                             |                             |     |                             |                             | Semaine 2 - (37.5h) |                             |                             |                             |                             |     |
| 37.59 et 37.50 ), HINR,<br>005027, Thulaire, 13 déc. 2015                                           |                                                                                      | J<br>07:45<br>16:00<br>7:50 | J<br>07:45<br>16:00<br>7.50 | J<br>07:45<br>16:00<br>7:50 | J<br>07:45<br>16:00<br>7:50 |     | J<br>07:45<br>16:00<br>7.50 | J<br>07:45<br>16:00<br>7.50 |     | J<br>07:45<br>16:00<br>7.50 | J<br>07:45<br>16:00<br>7.50 | J<br>07:45<br>16:00<br>7.50 | J<br>07:45<br>16:00<br>7:50 |     |     | J<br>07:45<br>16:00<br>7.50 | J<br>07:45<br>16:00<br>7:50 | J<br>07:45<br>16:00<br>7.50 | J<br>07:45<br>16:00<br>7.50 |     | J<br>07:45<br>16:00<br>7.50 | J<br>07:45<br>16:00<br>7:50 |                     | J<br>07:45<br>16:00<br>7:50 | J<br>07:45<br>16:00<br>7:50 | J<br>07:45<br>16:00<br>7.50 | J<br>07:45<br>16:00<br>7.50 |     |